**Issue:** When you login to BRC Manager, a red message shows saying that "Your reviewer's privileges expired on (date)". You already filled in the documents necessary to renew the Access as Reviewer. After login into BRC Manager, the Home screen welcomes you as a Reviewer but you don't have access to review the BRC Results.

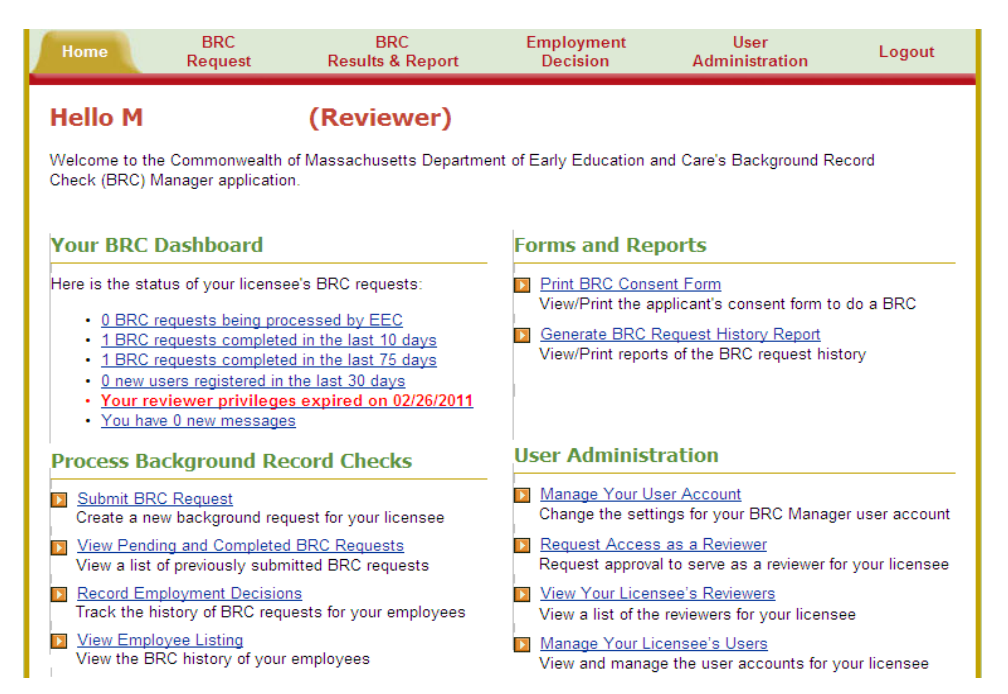

**<u>Steps to follow</u>**: Click on View Your Licensee's Reviewers. A screen will be displayed with the names of the Reviewers or Licensee/Reviewers for your organization

| Department of Early Education and Care                           |                                      |                                                                                                    | nd Care                                                                                         | Mass. Gov                                                                                        |                                                             |
|------------------------------------------------------------------|--------------------------------------|----------------------------------------------------------------------------------------------------|-------------------------------------------------------------------------------------------------|--------------------------------------------------------------------------------------------------|-------------------------------------------------------------|
| Home                                                             | BRC<br>Request                       | BRC<br>Results & Report                                                                                                    | Employment<br>Decision                                                                          | User<br>Administration                                                                           | Logout                                                      |
|                                                                  |                                      | 5.0000000                                                                                                    |                                                                                                 |                                                                                                  |                                                             |
| <b>four Lic</b><br>Below is a lis<br>Name                        | censee's Re<br>t of the reviewers wh | viewers<br>no have registered under the<br>Reviewer Type                                                                                                    | licensee "Castle Square<br>Valid Start Date                                                     | e Tenants Organizat<br>Valid End Date                                                            | ion,Inc"<br>Status                                          |
| <b>four Lic</b><br>Below is a lis<br><u>Name</u><br>L            | censee's Re<br>t of the reviewers wh | viewers<br>no have registered under the<br>Reviewer Type<br>Licensee/Reviewer                                                                                      | licensee "Castle Square<br>Valid Start Date<br>4/25/2011                                        | e Tenants Organizat<br><u>Valid End Date</u><br>4/25/2014                                        | ion,Inc"<br>Status<br>Active                                |
| <b>four Lic</b><br>Below is a lis<br>Name<br>L                   | censee's Re<br>t of the reviewers wh | viewers<br>no have registered under the<br><u>Reviewer Type</u><br>Licensee/Reviewer<br>Reviewer with Authority                                                    | licensee "Castle Square<br>Valid Start Date<br>4/25/2011<br>2/26/2008                           | e Tenants Organizat<br><u>Valid End Date</u><br>4/25/2014<br>2/26/2011                           | ion,Inc"<br>Status<br>Active<br>Expired                     |
| <b>Your Lic</b><br>lelow is a lis<br><u>Name</u><br>-<br>Ne<br>N | censee's Re<br>t of the reviewers wh | viewers<br>no have registered under the<br>Reviewer Type<br>Licensee/Reviewer<br>Reviewer with Authority<br>Reviewer with Authority                                | licensee "Castle Square<br>Valid Start Date<br>4/25/2011<br>2/26/2008<br>3/23/2011              | e Tenants Organizat<br>Valid End Date<br>4/25/2014<br>2/26/2011<br>3/23/2014                     | tion,Inc"<br>Status<br>Active<br>Expired<br>Active          |
| <b>four Lic</b><br>Gelow is a lis<br>Name<br>L<br>We<br>W<br>W   | censee's Re<br>t of the reviewers wh | viewers<br>no have registered under the<br><u>Reviewer Type</u><br>Licensee/Reviewer<br>Reviewer with Authority<br>Reviewer with Authority<br>Reviewer with Access | licensee "Castle Square<br>Valid Start Date<br>4/25/2011<br>2/26/2008<br>3/23/2011<br>4/30/2009 | e Tenants Organizat<br><u>Valid End Date</u><br>4/25/2014<br>2/26/2011<br>3/23/2014<br>4/30/2012 | ion,Inc"<br>Status<br>Active<br>Expired<br>Active<br>Active |

After confirming that your name has an active status, click on the **Home** tab. Click on **Request Access as a Reviewer** 

| Home                                                                                                    | BRC<br>Request                                                                                                    | BRC<br>Results & Report                                                                                                    | Employment<br>Decision                                                                                                    | User<br>Administration                                                                                                    | Logout                                                   |
|----------------------------------------------------------------------------------------------------|----------------------------------------------------------------------------------------------------|----------------------------------------------------------------------------------------------------|----------------------------------------------------------------------------------------------------|----------------------------------------------------------------------------------------------------|----------------------------------------------------------|
| Hello M<br>Welcome to the<br>Check (BRC) M                                                                                            | Commonwealth o<br>anager application                                                                                                    | (Reviewer)<br>f Massachusetts Departme                                                                                                    | nt of Early Education a                                                                                                    | and Care's Background Re                                                                                                    | ecord                                                    |
| Your BRC D<br>Here is the statu<br>0 BRC re<br>1 BRC re<br>1 BRC re<br>0 new us<br>Your rev<br>You have                               | ashboard<br>us of your licensed<br>quests being proc<br>quests completed<br>ers registered in t<br>lewer privileges<br>0 new messages                                  | e's BRC requests:<br><u>essed by EEC</u><br><u>I in the last 10 days</u><br><u>I in the last 75 days</u><br><u>he last 30 days</u><br><u>espired on 02/26/2011</u> | Forms and Re<br>Print BRC Cons<br>View/Print the a<br>Generate BRC F<br>View/Print repor                                                                             | ports<br>ent Form<br>pplicant's consent form to<br>Request <u>History Report</u><br>ts of the BRC request hist                                                                                             | do a BRC                                                 |
| Process Bac<br>Submit BRC<br>Create a new<br>View Pendin<br>View a list o<br>Record Emp<br>Track the his<br>View Emplo<br>View the BR | ckground Rec<br>Request<br>v background requ<br>g and Completed<br>f previously submi<br>loyment Decision<br>story of BRC reque<br>yee Listing<br>C history of your of | eord Checks<br>Hest for your licensee<br><u>BRC Requests</u><br>tited BRC requests<br>s<br>ests for your employees<br>employees                                    | User Administ<br>Manage Your U<br>Change the sett<br>Request Access<br>Request approve<br>View Your Licer<br>View a list of the<br>Manage Your Li<br>View and manage | tration<br>ser Account<br>ings for your BRC Manage<br>as as a Reviewer<br>al to serve as a reviewel for<br>see's Reviewers<br>e reviewers for your license<br>censee's Users<br>ge the user accounts for y | er user account<br>r your licensee<br>ee<br>our licensee |

Scroll down on the Request Reviewer Privileges page and fill in the Date of Birth and the SSN (or the last four digits). Click on **Submit Reviewer Request**. You will be all set to Review the BRC Requests.

| Home                                                       | BRC<br>Request                                                             | BRC<br>Results & Report                                                                 | Employment<br>Decision                             | User<br>Administration                                      | Logout                                |
|------------------------------------------------------------|----------------------------------------------------------------------------|-----------------------------------------------------------------------------------------|----------------------------------------------------|-------------------------------------------------------------|---------------------------------------|
| Reques                                                     | Request Reviewer Privileges                                                |                                                                                         |                                                    |                                                             |                                       |
| Your 'Review<br>status three<br>below and s                | ver with Authority' priv<br>months prior to the e<br>ubmit it to your EEC  | ileges started on 02/26/200<br>xpiration date. To renew yo<br>regional office.          | D8 and will expire on 0<br>Dar status print and co | <b>)2/26/2011</b> . You must re<br>omplete the reviewer BRC | new your reviewer<br>application form |
| Furthermore<br>BRC Licens<br>status they                   | e, in addition to the re-<br>ee for your agency m<br>must complete the lic | quirement that your reviewe<br>ust renew his or her license<br>ensee-applicant BRC form | r status is renewed at<br>ee/reviewer status at l  | t least every three years;<br>east every three years. T     | the authorized<br>o renew their       |
| Download the<br>Please note<br>agent of the<br>inclusive). | e Licensee-Applicant<br>a licensee is the per<br>EEC licensed agency       | <u>BRC form</u><br>son responsible for the adu<br>y. For example, the Execut            | ministration of the pro-<br>tive Director, CEO, ow | gram or facility and who i<br>vner, etc. (These example     | s duly authorized<br>es are not all   |
| For a list of<br>Licensee Re                               | current BRC licensee<br>aviewer List.                                      | /reviewers and BRC review                                                               | ers and their authoriza                            | ation expiration dates, ple                                 | ease go to                            |
| Important:<br>completing t                                 | Once you receive the<br>the fields below and c                             | BRC (CORI & DCF) appro-<br>licking the "submit reviewe                                  | val results in the mail<br>r request" button.      | you must update your or                                     | nline account by                      |
| Licensed Ur                                                | nbrella Agency Nan                                                         | ne: Castle Square Tenants                                                               | Organization,Inc                                   |                                                             |                                       |
| Please note                                                | that * indicate all requ                                                   | ired fields.                                                                            |                                                    |                                                             |                                       |
| Reviewer's<br>*Date of Bi<br>*SSN:                         | s Name: Matthew I<br>irth:<br>Submit                                       | Lane<br>Enter Full 9 digits OR<br>Reviewer Request                                      | Last 4 digits                                      |                                                             |                                       |

**NOTE**: The Reviewer's Name must match with the name on the EEC Single Sign In Profile. To double check, click on Edit Profile on the Access Your EEC Applications screen.

| Access Your EEC A<br>Click the link below to acc<br>bottom of this page.               | pplications<br>cess your EEC applications. You can manage your account by using the functions at the                      |
|----------------------------------------------------------------------------------------|----------------------------------------------------------------------------------------------------|
| Professional Qua Professional Cert Background Reco                                     | lifications Registry<br>ification (TQ)<br>ord Check (BRC) Manager<br>Add/Remove Applications Edit Profile Change Password |
| Update Your Profile<br>Update your information be<br>required.<br>Security Information | low and click 'Submit' to save your changes. Please note that all fields marked with $^{\star}$ are                       |
| Security Phrase * tr<br>Security Question * \<br>Security Answer *<br>Day of Birth *   | That is the name of the city you were born in?                                                                            |
| Contact information<br>First Name *<br>Last Name *<br>Gender *                         | emale V                                                                                                    |